# Configurare SpeechView per Unity Connection con Microsoft Office 365

# Sommario

Introduzione Prerequisiti Requisiti Componenti usati Operazione SpeechView Diagramma distribuzione Configurazione Passaggio 1. Configurazione di Unity Connection Passaggio 2. Configurazione di Microsoft Office 365 Verifica Risoluzione dei problemi

# Introduzione

Questo documento descrive la configurazione di Cisco Unity Connection versione 12.5(1) Service Update 3 e successive con Microsoft Office 365 per abilitare la trascrizione della segreteria telefonica SpeechView in una notifica di Cisco Unity Connection. Sebbene gli screenshot siano stati creati da versioni specifiche di Unity Connection e Microsoft Office 365, i concetti esposti sono validi per qualsiasi versione precedente o successiva di entrambi i prodotti.

# Prerequisiti

#### Requisiti

Nessun requisito specifico previsto per questo documento.

#### Componenti usati

Le informazioni fornite in questo documento si basano sulle seguenti versioni software e hardware:

- Unity Connection release 12.5SU3 e successive
- Microsoft Office 365

Le informazioni discusse in questo documento fanno riferimento a dispositivi usati in uno specifico ambiente di emulazione. Su tutti i dispositivi menzionati nel documento la configurazione è stata ripristinata ai valori predefiniti. Se la rete è operativa, valutare attentamente eventuali conseguenze derivanti dall'uso dei comandi.

# **Operazione SpeechView**

- 1. Unity Connection invia il messaggio vocale a Nuance tramite lo Smart Host. Questo messaggio include l'indirizzo SMTP di ritorno definito dall'amministratore utilizzato da Nuance per la risposta.
- 2. Nuance trascrive il messaggio e invia la trascrizione a Microsoft Office 365.
- 3. Microsoft Office 365 riceve il messaggio di risposta e lo inoltra tramite Smart Host per contattare l'indirizzo di posta elettronica di stt-service@<unity connection domain>.Unity Connection si aspetta che tutte le trascrizioni SpeechView vengano inviate all'alias "sttservice" nel dominio SMTP di Cisco Unity Connection, che in questo esempio è "sttservice@<unity connection domain>."
- 4. Quando Unity Connection riceve la risposta, la elabora di conseguenza. Se è una risposta a una richiesta di registrazione, completa la registrazione oppure, se è una trascrizione, prende la trascrizione e la invia a qualsiasi dispositivo di notifica definito per l'utente che ha ricevuto la casella vocale.

#### Diagramma distribuzione

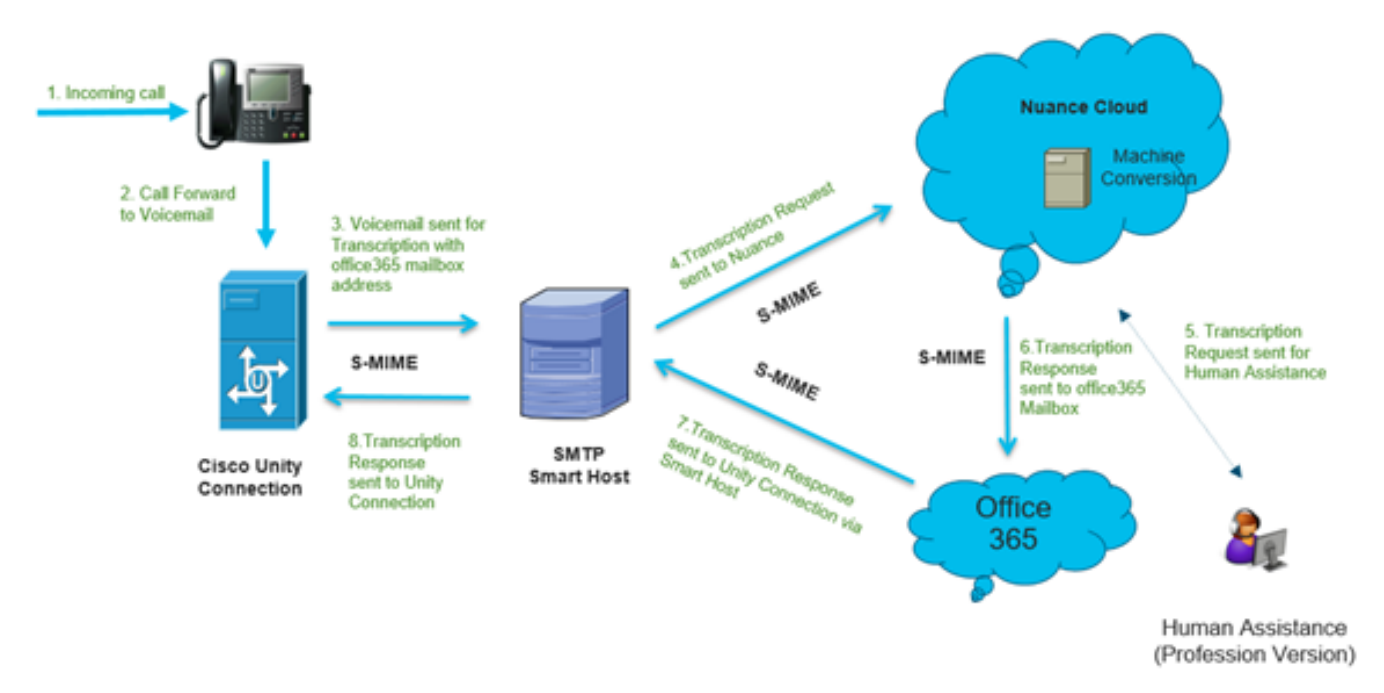

### Configurazione

#### Passaggio 1. Configurazione di Unity Connection

Per la configurazione di Unity Connection, vedere <u>https://www.cisco.com/c/en/us/support/docs/voice-unified-communications/speechview/116126-config-speechview-00.html#anc7.</u>

#### Passaggio 2. Configurazione di Microsoft Office 365

1. Accedere a Microsoft Office 365 come utente amministratore. Fare clic su Tutti gli Admin Center.

2. Aprire Exchange Admin Center e fare clic sul flusso di posta.

- 3. Passare alla scheda **Connettori** e configurare un nuovo connettore per Unity Connection.
- 3.1. Fare clic sul segno + per aggiungere un connettore come mostrato nell'immagine.

| + 🖊 🖮    | 3                  |                                  |                                  |
|----------|--------------------|----------------------------------|----------------------------------|
| STATUS 🔺 | NAME               | FROM                             | то                               |
| On       | STTConnector       | Office 365                       | Partner organization             |
| On       | SMTP Relay         | Your organization's email server | Office 365                       |
| On       | Connector          | Office 365                       | Partner organization             |
| On       | CUC Send Connector | Office 365                       | Your organization's email server |

#### 3.2. Inserire i dettagli di connessione del connettore.

| 🍓 New Connector — Mozilla Firefox                                                                                                    |                                                                                           | -                                                                                                    |                                                                                                    | ×          |
|----------------------------------------------------------------------------------------------------|-------------------------------------------------------------------------------------------|----------------------------------------------------------------------------------------------------|----------------------------------------------------------------------------------------------------|------------|
| 🛛 🔒 https://outlook.office365.com/ecp/Connectors/ConnectorSelection.aspx?Ad                                                                                                    | Ē                                                                                         |                                                                                                    | ⊠ ☆                                                                                                    | _ <b>€</b> |
| Select your mail flow scenario Specify your mail flow scenario, and we'll let you know if you need to set up a connector. Learn more From: Office 365 V To: Partner organization V                                                                                                    | Office<br>email<br>Your<br>email<br>email<br>mana<br>an on                                | e 365: 1<br>subscr<br>organi<br>I server<br>ge. It's<br>premi                                            | Your cloud<br>iption.<br>zation's<br>r: This is ar<br>that you<br>often call<br>ises server              | n ed       |
| Creating a connector is optional for this mail flow scenario. Create a connector only if<br>you want to enhance security for the email messages sent between Office 365 and your<br>partner organization or service provider. You can create multiple connectors for this<br>scenario, each applying to different partner organizations or service providers. Learn more<br>about enhancing email security | Partn<br>partn<br>organ<br>busin<br>bank.<br>cloud<br>provid<br>servic<br>archiv<br>and s | er orgi<br>er can<br>hization<br>ess wit<br>I can<br>I email<br>der tha<br>ces such<br>ving, an<br>o on. | anization:<br>be an<br>h you do<br>h, such as<br>also be a<br>service<br>t provides<br>h as<br>nti-spam, | a          |
|                                                                                                    | Interr<br>email<br>the In<br>365 (r<br>serve<br>organ<br>outbo                            | net For<br>that's e<br>ternet<br>not to y<br>r or pan<br>nization<br>bund er                             | r inbound<br>fers to<br>sent from<br>to Office<br>your email<br>rtner<br>a). For<br>mail, it refe        | ers ¥      |
| Next                                                                                                    |                                                                                           | (                                                                                                    | Cancel                                                                                                   |            |

#### 3.3. Fare clic su Avanti e immettere il nome.

| New Connector — Mozilla Firefox                                                                                                    | - |        | ] | ×        |
|----------------------------------------------------------------------------------------------------|---|--------|---|----------|
| 🖲 🗎 https://outlook.office365.com/ecp/Connectors/OutboundConnector.aspx?( 🗉                                                                            |   |        | 습 | <b>_</b> |
| New connector                                                                                                    |   |        |   |          |
| This connector enforces routing and security restrictions for email messages sent from<br>Office 365 to your partner organization or service provider. |   |        |   |          |
| *Name:                                                                                                    |   |        |   |          |
| Unity Connection Connector                                                                                                    |   |        |   |          |
| Description:                                                                                                    |   | Cancel |   | 1        |
| Next                                                                                                    | ( | Lancel |   | 1        |

3.4. Il connettore verrà utilizzato insieme alla regola di trasporto. Selezionate la prima opzione come illustrato di seguito.

| 🖕 New Connector — Mozilla Firefox                                                                                           |                                                 | -                                            |                                 | ×    |
|----------------------------------------------------------------------------------------------------|-------------------------------------------------|----------------------------------------------|---------------------------------|------|
| https://outlook.office365.com/ecp/Connectors/OutboundConnector.aspx?                                                        |                                                 | ⊚                                            | ☆                               | -9   |
| New connector                                                                                                    |                                                 |                                              |                                 |      |
| When do you want to use this connector?  Only when I have a transport rule set up that redirects messages to this connector | Select th<br>you crea<br>redirects<br>this conr | is option<br>ted a rul<br>email m<br>nector. | n only if<br>le that<br>nessage | s to |
| Only when email messages are sent to these domains                                                                          | Learn m                                         | ore                                          |                                 |      |
|                                                                                                    |                                                 |                                              |                                 |      |
|                                                                                                    |                                                 |                                              |                                 |      |
|                                                                                                    |                                                 |                                              |                                 | -    |

3.5. Fare clic su **Avanti** e selezionare il **modello di instradamento**. Poiché Smart Host viene utilizzato per comunicare con il server Microsoft Office 365 a Unity Connection, selezionare la seconda opzione **Instrada la posta elettronica tramite questi smart host**. Aggiungere i dettagli di Smart Host utilizzando l'opzione +.

| ۲                 | New Connector — Mozilla Firefox                                                                                                    | - |        | ×   |
|-------------------|----------------------------------------------------------------------------------------------------|---|--------|-----|
| 0                 | A https://outlook.office365.com/ecp/Connectors/OutboundConnector.aspx?                                                                                                    |   | ⊠ 1    | ☆ ≦ |
| N                 | lew connector                                                                                                    |   |        |     |
| Но                | w do you want to route email messages?                                                                                                    |   |        |     |
| Spe<br>hos<br>(FQ | cify one or more smart hosts to which Office 365 will deliver email messages. A smart<br>t is an alternative server and can be identified by using a fully qualified domain name<br>DN) or an IP address. Learn more |   |        |     |
| С                 | Use the MX record associated with the partner's<br>domain                                                                                                    |   |        |     |
| ۲                 | Route email through these smart hosts                                                                                                    |   |        |     |
| +                 | / -                                                                                                    |   |        |     |
| tr                | anscription,cisco.com                                                                                                    |   |        |     |
|                   |                                                                                                    |   |        |     |
|                   |                                                                                                    |   |        |     |
|                   |                                                                                                    |   |        |     |
| _                 |                                                                                                    |   |        |     |
|                   |                                                                                                    |   |        |     |
|                   |                                                                                                    |   |        |     |
|                   |                                                                                                    |   |        |     |
|                   |                                                                                                    |   |        |     |
|                   |                                                                                                    |   |        |     |
|                   | Rack                                                                                                    | ( | Cancel |     |
|                   | DOCK                                                                                                    |   | Janvel |     |
|                   |                                                                                                    |   |        |     |

3.6. Inserire le limitazioni di sicurezza necessarie.

| New Connector — Mozilla Firefox                                                  |                 | -                |                   |                   | ×      |
|----------------------------------------------------------------------------------|-----------------|------------------|-------------------|-------------------|--------|
| https://outlook.office365.com/ecp/Connectors/OutboundConnector.aspx?             | F               |                  | ⋓                 | ☆                 | =      |
| New connector                                                                    |                 |                  |                   |                   |        |
| How should Office 365 connect to your partner organization's email server?       | TLS is          | s a secu         | urity p           | protoco           | ol     |
| Always use Transport Layer Security (TLS) to secure the connection               | delive          | er emai          | il mes            | sages             | id tot |
| Connect only if the recipient's email server certificate matches this criteria   | the s           | ender a          | and re            | ecipien           | t      |
| O Any digital certificate, including self-signed certificates                    | can a           | ccess o          | or tam            | nper w            | ith    |
| <ul> <li>Issued by a trusted certificate authority (CA)</li> </ul>               | the m<br>this c | nessage          | e. If yo<br>mess  | ou sele<br>ages v | vill   |
| And the subject name or subject alternative name (SAN) matches this domain name: | be re<br>conn   | jected<br>ection | if the<br>isn't s | TLS               | sful.  |
| Example: contoso.com or *.contoso.com                                            | _               |                  | _                 | _                 | _      |
|                                                                                  |                 |                  |                   |                   |        |
| Back Next                                                                        |                 | (                | Cance             | el                |        |

- 3.7. Confermare le impostazioni e fare clic su Avanti.
- 3.8. Specificare l'indirizzo e-mail se si desidera convalidarlo.

| ڬ New Connector — Mozilla Firefox                                                                                                    | -                               | 0                              |                   | ×       |
|----------------------------------------------------------------------------------------------------|---------------------------------|--------------------------------|-------------------|---------|
| 🛛 🔒 https://outlook.office365.com/ecp/Connectors/OutboundConnector.aspx?( 🗉                                                                                             |                                 | ⊌                              | ☆                 | -0<br>= |
| New connector                                                                                                    |                                 |                                |                   |         |
| Validate this connector                                                                                                    |                                 |                                |                   |         |
| We'll validate this connector for you to make sure it works as expected, but first you'll need<br>to provide one or more email addresses so we can send a test message. |                                 |                                |                   |         |
| Specify an email address for your partner domain. You can add multiple addresses if your<br>partner has more than one domain.                                           |                                 |                                |                   |         |
| + / -                                                                                                    |                                 |                                |                   |         |
| Speci<br>or ad<br>use to                                                                                                    | fy the o<br>dresses<br>o valida | email a<br>s you v<br>ite this | addres<br>vant to | 5       |
| conne                                                                                                    | ector.                          |                                |                   |         |
|                                                                                                    |                                 |                                |                   |         |
|                                                                                                    |                                 |                                |                   |         |
|                                                                                                    |                                 |                                |                   |         |
| Back Validate                                                                                                    | (                               | Cancel                         |                   | ]       |
|                                                                                                    |                                 |                                |                   |         |

4. Passare alla scheda Regole. Creare una regola.

| lame:                                                                                                    |   |                                     |          |
|----------------------------------------------------------------------------------------------------|---|-------------------------------------|----------|
| Smart Host Rule                                                                                                    |   |                                     |          |
| Apply this rule if                                                                                                    |   |                                     |          |
| The recipient is                                                                                                    | - | oAuth2@ciscomessagingalpha.onmicros | oft.com* |
| add condition                                                                                                    |   |                                     |          |
| Do the following                                                                                                    |   |                                     |          |
| Redirect the message to                                                                                                    | - | 'stt-service@cuc105.ucdemolab.com'  |          |
| nd                                                                                                    |   |                                     |          |
| Use the following connector                                                                                                    | • | Unity Connection Connector          |          |
| add action                                                                                                    |   |                                     |          |
| add exception                                                                                                    |   |                                     |          |
| add exception<br>roperties of this rule:<br>Audit this rule with severity level:<br>Not specified                                                                                                    |   |                                     |          |
| add exception<br>roperties of this rule:<br>Audit this rule with severity level:<br>Not specified •<br>hoose a mode for this rule:                                                                                                    |   |                                     |          |
| add exception roperties of this rule: Audit this rule with severity level: Not specified  hoose a mode for this rule:  Enforce                                                                                                    |   |                                     |          |
| add exception roperties of this rule: Addit this rule with severity level: Not specified  hoose a mode for this rule: Enforce Test with Policy Tips Test without Policy Tips                                                                                                    |   |                                     |          |
| add exception<br>roperties of this rule:<br>Audit this rule with severity level:<br>Not specified •<br>hoose a mode for this rule:<br>• Enforce<br>• Test with Policy Tips<br>• Test without Policy Tips                                                                                                    |   |                                     |          |
| add exception roperties of this rule: Audit this rule with severity level: Not specified  hoose a mode for this rule: Enforce Test with Policy Tips Test without Policy Tips Activate this rule on the following date:                                                                                                    |   |                                     |          |
| add exception roperties of this rule: Audit this rule with severity level: Not specified  hoose a mode for this rule: Enforce Test with Policy Tips Test without Policy Tips Activate this rule on the following date: Fri 3/5/2021  Item Test with Contemposite Item Test without Policy Item Test without Policy Item Test with |   |                                     |          |
| add exception  roperties of this rule:  Audit this rule with severity level:  Not specified  Choose a mode for this rule:  Enforce  Test with Policy Tips  Activate this rule on the following date:  Fri 3/5/2021  Deactivate this rule on the following date:                                                                                                    |   |                                     |          |

La regola descrive lo scenario in cui ogni volta che la posta arriva nella cassetta postale "oAuth2@ciscomessagingaplha.onmicrosoft.com", il messaggio verrà reindirizzato a "sttservice@<unity connection domain>" con l'utilizzo di "Unity Connection Connector".

## Verifica

Attualmente non è disponibile una procedura di verifica per questa configurazione.

## Risoluzione dei problemi

Al momento non sono disponibili informazioni specifiche per la risoluzione dei problemi di questa configurazione.